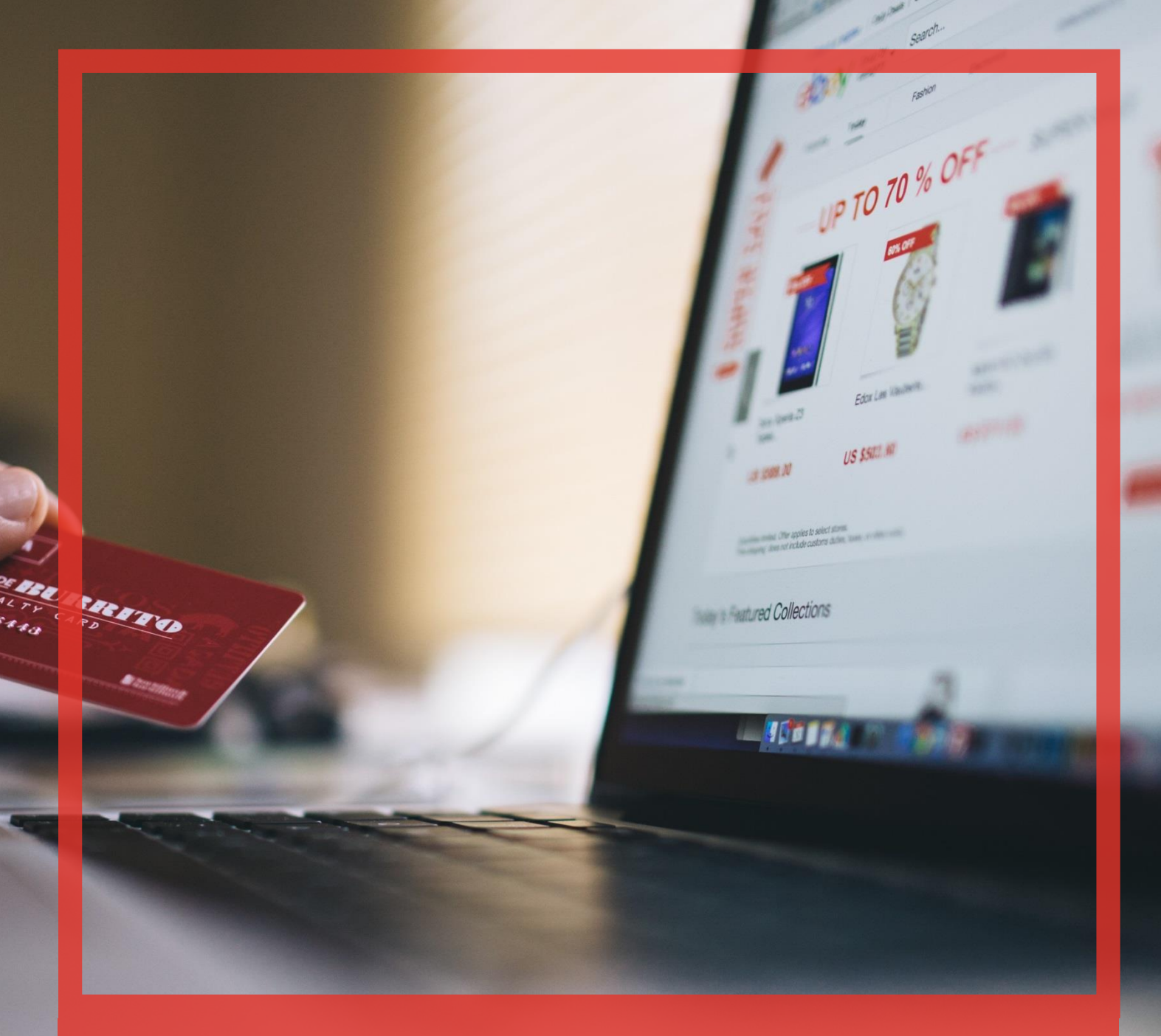

## Poradnik użytkownika systemu BibbyNet

Część III – Raporty, export plików, pozostałe

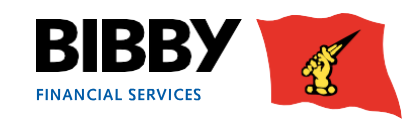

# Spis treści

#### Raporty

| <ol> <li>Analiza otwartych pozycji</li> <li>Raporty na żądanie</li> <li>Podgląd raportów</li> </ol> | 1<br>2<br>4 |
|----------------------------------------------------------------------------------------------------|-------------|
| Wczytanie pliku<br>1. Wczytaj plik                                                                  | 6           |
| Wiadomości                                                                                          |             |
| 1. Wiadomości                                                                                       | .7          |
| 1. Zmień hasło                                                                                      | .8          |

#### Pomoc

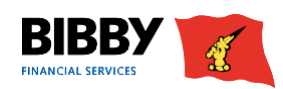

### Raporty

#### 1. Analiza otwartych pozycji

Menu RAPORTY zapewnia także opcję ANALIZY OTWARTYCH POZYCJI, która umożliwia uzyskanie szybkiego podglądu online określonego rodzaju transakcji.

- 1. Kliknij ANALIZA OTWARTYCH POZYCJI w menu.
- 2. Na ekranie ANALIZA OTWARTYCH POZYCJI pojawi się lista dostępnych opcji do wyboru.

|                                                                | Klient :         Test Sp. z o.o.<br>0013673/001 PLN PL Faktoring krajowy           Odbiorca:         Firma XYZ         Sp. z o.o. ul. Barbary 1         Warszawa 63-645           Odbiorca:         0013673/001 PLN-0000828086/001 PLN (2)         Warszawa 63-645 |                                        |          |  |  |  |
|----------------------------------------------------------------|----------------------------------------------------------------------------------------------------|----------------------------------------|----------|--|--|--|
| Wyszukaj Klienta<br>Powiadomienia<br>Aplikacia do F - Zołoszeń | Analiza otwartych pozycji<br>Wybierz raport                                                                                                    |                                        |          |  |  |  |
| Konto                                                          | <ul> <li>Wszystkie przeterminowane faktury, do których wygenerowano wezwanie ostateczne</li> </ul>                                                                                                    |                                        |          |  |  |  |
| Podsumowanie                                                   | Eaktury, które sa windykowane                                                                                                    |                                        |          |  |  |  |
| Zmiany                                                         |                                                                                                    | D-1                                    |          |  |  |  |
| Wiekowanie<br>Natwieksi Odbiorsy                               | <ul> <li>Faktury wystawione więcej niż X dni temu</li> </ul>                                                                                                    | Dni                                    |          |  |  |  |
| Wyszukanie spłaty                                              | <ul> <li>Faktury wystawione mniej niż X dni temu</li> </ul>                                                                                                    | Dni                                    |          |  |  |  |
| Pozycje Konta<br>Wierzytelności                                | Faktury przeterminowane więcej niż                                                                                                    | Faktury przeterminowane więcej niż Dni |          |  |  |  |
| Odbiorcy                                                       | <ul> <li>Faktury przeterminowane mniej niż</li> </ul>                                                                                                    | Faktury przeterminowane mniej niż Dni  |          |  |  |  |
| Odbiorcy<br>Podsumowanie                                       | Faktury w kwocie większej niż                                                                                                    |                                        | PLN      |  |  |  |
| Zmiany                                                         | <ul> <li>Faktury w kwocie mniejszej niż</li> </ul>                                                                                                    |                                        | PLN      |  |  |  |
| Wiekowanie<br>Obrót                                            | Faktury niezaakceptowane do finansowania                                                                                                    |                                        |          |  |  |  |
| Konto Odbiorcy                                                 | Faktury niezaakceptowane do finansowania ponad limit Odbiorcy                                                                                                    |                                        |          |  |  |  |
| Raporty                                                        | Faktury/Odbiorcy z wstrzymanym monitowaniem                                                                                                    |                                        |          |  |  |  |
| Analiza otwartvch<br>pozycji                                   | Odbiorcy z sałdem kredytowym / nierozliczonymi platnościami                                                                                                    |                                        |          |  |  |  |
| raporty na zejaanie                                            | Estruny nrzeterminowane                                                                                                    |                                        |          |  |  |  |
| Podgląd raportów                                               |                                                                                                    |                                        |          |  |  |  |
| Wczytanie pliku                                                | Sporne wierzytelności                                                                                                    |                                        |          |  |  |  |
| wizdomości                                                     | Faktury spłacone częściowo                                                                                                    |                                        |          |  |  |  |
| Wiadomości                                                     | <ul> <li>Nierozliczone płatności gwarantowane</li> </ul>                                                                                                    |                                        |          |  |  |  |
| Administracja                                                  | <ul> <li>Nierozliczone spłaty</li> </ul>                                                                                                    |                                        |          |  |  |  |
| użytkownika                                                    | Wyniki sortuj według 🛛 Kwota 🔹 🔲 Rosnąco                                                                                                    |                                        |          |  |  |  |
|                                                                | Odolorcy (000325567                                                                                                    |                                        |          |  |  |  |
| Drukuj E-mail                                                  |                                                                                                    | [                                      | Wyszukaj |  |  |  |

- 3. Kliknij przycisk opcji, aby wybrać wymaganą kategorię.
- 4. Wskaż dodatkowe parametry, jeżeli jest to wymagane.
- 5. Kliknij WYSZUKAJ.

| Analiza otwartych pozycji                                                   |                           |              |                             |                            |                  |                     |                     |
|-----------------------------------------------------------------------------|---------------------------|--------------|-----------------------------|----------------------------|------------------|---------------------|---------------------|
| Podsumowanie: Odbiorcy z sałdem kredytowym / nierozliczonymi płatnościami   |                           |              |                             |                            |                  |                     |                     |
| Liczba pozycji                                                              |                           |              |                             |                            |                  |                     |                     |
| Saldo łączne                                                                |                           |              |                             |                            |                  |                     |                     |
| Wyniki                                                                      |                           |              |                             |                            |                  |                     |                     |
|                                                                             |                           |              |                             |                            |                  |                     |                     |
| Numer Odbiorcy                                                              | Nazwa Odbiorcy            | Nr Dokumentu | Rodzaj Dokumentu            | Data Dokumentu             | Termin Płatności | Kwota               | Saldo               |
| Numer Odbiorcy           Image: 0000149/001 PLN-0000000761/001 PLN (INT100) | Nazwa Odbiorcy<br>Firma X | Nr Dokumentu | Rodzaj Dokumentu<br>Korekta | Data Dokumentu<br>21.06.18 | Termin Płatności | Kwota<br>-31,21 PLN | Saldo<br>-31,21 PLN |

- 6. Zaznacz punktor przy interesującej Cię wierzytelności, aby aktywować przyciski funkcyjne:
  - WYSZUKIWANIE KONTA ODBIORCY aby wyświetlić szczegóły odbiorcy dla danej pozycji.
  - SZCZEGÓŁY POZYCJI aby zobaczyć szczegółowe informacje dotyczące danej transakcji.
- 7. Możesz kliknąć przycisk POWRÓT, aby wrócić do listy opcji raportowania.

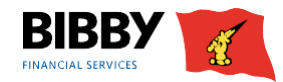

#### 2. Raporty na żądanie

- 1. Kliknij RAPORTY NA ŻĄDANIE w menu z lewej strony.
- 2. Wyświetlona zostanie lista raportów, które możesz wygenerować.

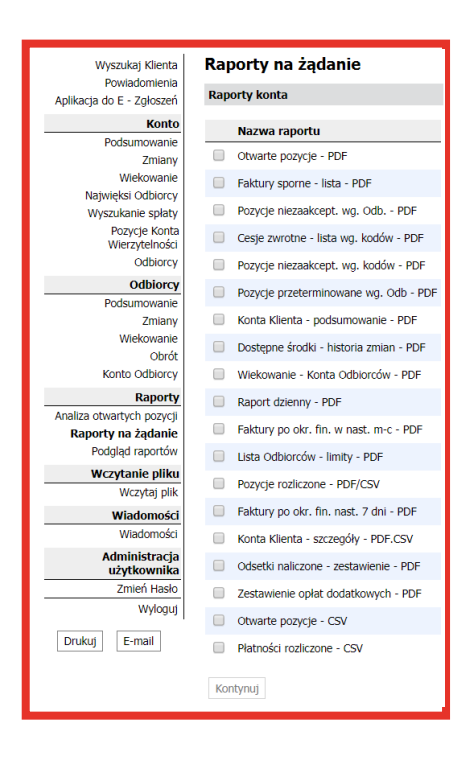

- 3. Kliknij na kratkę, aby zaznaczyć raporty, które chcesz wygenerować.
- 4. Kliknij KONTYNUUJ.
- 5. Wyświetlone zostaną PARAMETRY RAPORTU.

**6.** Konieczne do uzupełnienia parametry będą różniły się w zależności od wybranej rodzaju raportu. Należy wypełnić wymagane pola na ekranie.

| Paremetry raportu                                      |                                                                  |
|--------------------------------------------------------|------------------------------------------------------------------|
| Podsumowanie raportu                                   |                                                                  |
| Wybrany raport                                         | Pozycje rozliczone - PDF/CSV                                     |
| Nazwa raportu                                          | BFS_CashReconciledReport                                         |
| Format raportu                                         |                                                                  |
| Strategia wyjścia                                      | Serwis internetowy                                               |
| Wybrane kryteria bazujące                              | : na                                                             |
| Data rozpoczęcia (dd.mm.yy)<br>Data końcowa (dd.mm.yy) | <ul> <li>05.04.19</li> <li>05.04.19</li> <li>05.04.19</li> </ul> |
|                                                        | Zresetuj Wnioskowany raport                                      |
| < Powrót                                               |                                                                  |

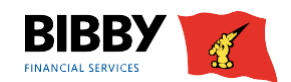

#### 2. Raporty na żądanie

- 7. Sekcja PODSUMOWANIE RAPORTU pokaże szczegóły wybranych raportów.
- 8. W sekcji FORMAT RAPORTU i STRATEGIA WYJŚCIA wybierasz format raportu.

Możesz wybrać jedną z następujących opcji:

- PDF I EMAIL zostaniesz poproszony o adres email. Po wygenerowaniu raport zostanie przesłany na wskazany adres email w formacie PDF. Plik PDF będzie także dostępny do podglądu.
- EXCEL I EMAIL zostaniesz poproszony o adres email. Po wygenerowaniu raport zostanie przesłany na wskazany adres email w formacie arkusza Excel. Plik Excel dostępny będzie także do pobrania.
- SERWIS INTERNETOWY aby wyświetlić w Internecie na koncie BibbyNet.
- TYLKO EMAIL PDF zostaniesz poproszony o adres email. Po wygenerowaniu raport zostanie przesłany na wskazany adres email w formacie PDF.
- CSV (WARTOŚCI ROZDZIELONE PRZECINKAMI) generuje raport w formacie, który jest odpowiedni do importowania do innych aplikacji księgowych.
- CSV (WARTOŚCI ROZDZIELONE PRZECINKAMI) I EMAIL generuje raport w formacie, który jest odpowiedni do importowania do innych aplikacji księgowych. Zostanie automatycznie wysłany mailem na wskazany adres i będzie dostępny do pobrania.

**9.** Kiedy wybierzesz format raportu, wyświetlone zostaną pola, np. format z opcją email wyświetli pola, w których należy wpisać adres email odbiorcy wiadomości.

| Paremetry raportu                |                             |
|----------------------------------|-----------------------------|
| Podsumowanie raportu             |                             |
| Wybrany raport                   | Multiple                    |
| Nazwa raportu                    | Multiple                    |
| Format raportu                   |                             |
| Strategia wyjścia                | PDF i Email                 |
| Na adres Email                   | Praca/null 🗸                |
| Adres e-mail                     |                             |
| Maksymalny rozmiar email (Bytes) |                             |
|                                  | Załączniki ZIP              |
| Wybrane kryteria bazujące na     |                             |
| Data rozpoczęcia (dd.mm.yy)      | 02.07.18                    |
| Data końcowa (dd.mm.yy)          | 02.07.18                    |
|                                  | Zresetuj Wnioskowany raport |
| < Powrót                         |                             |
|                                  |                             |

10. Wybierz zakres dat dla raportu przy użyciu sekcji WYBRANE KRYTERIA BAZUJĄCE NA.

**11.** Kliknij WNIOSKOWANY RAPORT.

Raporty wygenerujesz przy użyciu zdefiniowanych parametrów, następuje wrócisz do listy raportów. Raporty można wyświetlić przy użyciu opcji PODGLĄD RAPORTÓW W MENU Z LEWEJ STRONY.

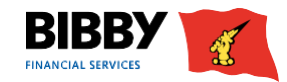

#### 3. Podgląd raportów

Opcja menu PODGLĄD RAPORTÓW umożliwia przeglądanie raportów, których zażądałeś. Możesz także wyświetlić wszystkie raporty, które wygenerowałeś w przeszłości lub raporty generowane przez system, tj. miesięczne zestawienie konta i raport zbliżających się terminów zapadalności faktur niezaakceptowanych do finansowania.

1. Kliknij PODGLĄD RAPORTÓW w menu.

|                                               | Klient : Test Sp. z o.o.<br>0013673/001 PLN PL Faktori<br>Odbiorca: Firma XYZ Sp. z o.o.<br>0013673/001 PLN-00008280 | ng krajowy<br>ul. Barbary 1<br>86/001 PLN (2) | Warszawa 63-645                |                  |                                            |                    |                 |        |
|-----------------------------------------------|----------------------------------------------------------------------------------------------------|-----------------------------------------------|--------------------------------|------------------|--------------------------------------------|--------------------|-----------------|--------|
| Wyszukaj Klienta<br>Powiadomienia             | Podgląd raportów                                                                                                    |                                               |                                |                  |                                            |                    |                 |        |
| Aplikacja do E - Zgłoszeń                     | Pokaż raporty                                                                                                    |                                               |                                |                  |                                            |                    |                 |        |
| Konto<br>Podsumowanie<br>Zmiany<br>Wiekowanie | Strategia wyjścia<br>Raporty żądane od: (dd.mm.yy)                                                                   |                                               | Serwis internetowy<br>26.03.19 | Y <b>v</b>       | Do (dd.mm.yy)                              | 26.03.19           | )               |        |
| Najwięksi Odbiorcy                            | Wnioskowane raporty                                                                                                  |                                               |                                |                  |                                            |                    |                 |        |
| Pozycje Konta<br>Wierzytelności               | Nazwa raportu N                                                                                                    | lumer raportu                                 | Wnioskowana data               | Czas wnioskowany | Wnioskowane statusy                        | Strategia wyjścia  | Rozmiar (Bajty) | Strony |
| Odbiorcy                                      | Raport dzienny - PDF                                                                                                 | 6052                                          | 26.03.19                       | 16:16            | Raport wygenerowany pomyślnie              | Serwis internetowy | 9723            | 2      |
| Odbiorcy<br>Podsumowanie                      | Faktury po okr. fin. nast. 7 dni - PDF                                                                               | 6191                                          | 26.03.19                       | 16:16            | Report generation resulted in empty report | Serwis internetowy | 1163            | 0      |
| Zmiany<br>Wiekowanie                          | Raport dzienny - PDF                                                                                                 | 6052                                          | 26.03.19                       | 14:44            | Raport wygenerowany pomyślnie              | Serwis internetowy | 14072           | 2      |
| Obrót<br>Konto Odbiorcy                       | Alternatywny format raportu                                                                                          |                                               | •                              |                  |                                            |                    |                 |        |
| Raporty<br>Analiza otwartych pozycji          | Wybierz wszystkie raporty do pobrania                                                                                |                                               |                                |                  |                                            |                    |                 |        |
| Podgląd raportów<br>Wczytanie pliku           | Pobież raporty Pokaż Pobierz Oc<br>Strona 1 z 1                                                                      | dśwież listę Pie                              | rwsza < Poprzednia             | Następna > Osta  | atnia                                      |                    |                 |        |
| Wczytaj plik                                  |                                                                                                    |                                               |                                |                  |                                            |                    |                 |        |
| Wiadomości                                    |                                                                                                    |                                               |                                |                  |                                            |                    |                 |        |
| Wiadomości                                    |                                                                                                    |                                               |                                |                  |                                            |                    |                 |        |
| Administracja<br>użytkownika                  |                                                                                                    |                                               |                                |                  |                                            |                    |                 |        |
| Zmień Hasło                                   |                                                                                                    |                                               |                                |                  |                                            |                    |                 |        |
| Wyloguj                                       |                                                                                                    |                                               |                                |                  |                                            |                    |                 |        |

2. Wybierz wymaganą STRATEGIĘ WYJŚCIA.

Będzie to format, który wybrałeś podczas zamawiania raportów.

**3.** RAPORTY ZAŻĄDANE OD – przy pomocy tego pola możesz ograniczyć listę do raportów z określonego okresu.

4. Kliknij POBIERZ RAPORTY.

5. Ekran zostanie zaktualizowany i pokaże listę raportów zażądanych w określonym dniu dla

zdefiniowanej strategii wyjścia.

6. Kolumna STATUS ŻĄDANIA pokaże aktualny status zażądanych raportów. Kliknij ODŚWIEŻ LISTĘ, aby zaktualizować kolumnę statusu.

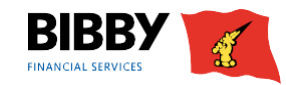

#### 3. Podgląd raportów

7. Kiedy status to WYGENEROWANO POMYŚLNIE, możesz wyświetlić raport.

| Wyszukaj Klienta<br>Powiadomienia | Podgląd raportów                                      |                                    |                  |                               |                    |                 |        |
|-----------------------------------|-------------------------------------------------------|------------------------------------|------------------|-------------------------------|--------------------|-----------------|--------|
| Anlikacia do E - Zołoszeń         | Pokaż raporty                                         |                                    |                  |                               |                    |                 |        |
| Aplikacja do E – zgłoszeni        |                                                       |                                    |                  |                               |                    |                 |        |
| Konto                             | Strategia wyjścia                                     | Serwis internetow                  | y 🔻              |                               |                    |                 |        |
| Pousuniowanie                     |                                                       |                                    |                  |                               |                    |                 |        |
| Wiekowapie                        | Raporty żądane od: (dd.mm.yy)                         | 26.03.19                           | 0                | Do (dd.mm.yy)                 | 26.03.19           | •               |        |
| Najwieksi Odbiorcy                |                                                       |                                    |                  |                               |                    |                 |        |
| Wyszukanie spłaty                 | Wnioskowane raporty                                   |                                    |                  |                               |                    |                 |        |
| Pozycje Konta                     |                                                       |                                    |                  |                               |                    |                 |        |
| Wierzytelności                    | Nazwa raportu                                         | Numer raportu Wnioskowana data     | Czas wnioskowany | Wniockowano statusy           | Strategia wyjścia  | Rozmiar (Bajty) | Strony |
| Odbiorcy                          | <ul> <li>Raport dzienny - PDF</li> </ul>              | 6052 26.03.19                      | 16:16            | Raport wygenerowany pomyślnie | Serwis internetowy | 9723            | 2      |
| Odbiorcy                          |                                                       |                                    | _                |                               |                    |                 |        |
| Podsumowanie                      |                                                       |                                    |                  |                               |                    |                 |        |
| Zmiany                            | Alternatywny format ranortu                           | <b>•</b>                           |                  |                               |                    |                 |        |
| Wiekowanie                        | succenters for the reported                           |                                    |                  |                               |                    |                 |        |
| Obrót                             | Wybiorz wezystkie reporty do pobr                     |                                    |                  |                               |                    |                 |        |
| Konto Odbiorcy                    | <ul> <li>wybierz wszystkie raporty do pobr</li> </ul> | מווומ                              |                  |                               |                    |                 |        |
| Raporty                           | Pobież raporty Pokaż Pobierz                          | Odśwież listę Pierwsza < Poprzedni | a Następna > Os  | statnia                       |                    |                 |        |
| Analiza otwartych pozycji         |                                                       |                                    | 0                |                               |                    |                 |        |
| Raporty na żądanie                | Strona 1 Z 1                                          |                                    |                  |                               |                    |                 |        |
| Podgląd raportów                  |                                                       |                                    |                  |                               |                    |                 |        |
|                                   |                                                       |                                    |                  |                               |                    |                 |        |

Zaznaczenie ptaszkiem raportu z listy aktywuje przyciski funkcyjne na dole ekranu.

Możesz wybrać formę wygenerowanego raportu z listy rozwijanej. Domyślnym formatem jest PDF, ale możesz też uzyskać raporty w formacie Excel, html oraz plików tekstowych.

9. Kliknij przycisk POKAŻ, aby wyświetlić raport na ekranie.

**10.** Kliknij POBIERZ, aby pobrać i zapisać kopię raportu.

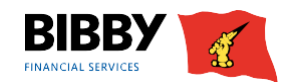

### Wczytanie pliku

Po wygenerowaniu plików w e-zgłoszeniach należy je wczytać bezpośrednio do BibbyNet.

1. Aby zaczytać ZGŁOSZENIE, zaznacz odpowiednie pole wyboru.

| Wyszukaj Klienta<br>Powiadomienia<br>Aplikacja do E - Zgłoszeń   | Wczytaj plik<br>Aby pobrać plik, należy wybrać jeden z następujący | ch rodzajów interfejsó | w, określić lokalizacje | ; pliku i kliknąć przycisk pobrania. |         |
|------------------------------------------------------------------|--------------------------------------------------------------------|------------------------|-------------------------|--------------------------------------|---------|
| Konto                                                            | Rodzaj interfejsu                                                  | Nazwa formatu          | Opis                    |                                      |         |
| Zmiany                                                           | Zgłoszenie Odbiorcy                                                | PL_eDebtor_Upload      | PL eDebtor Upload       |                                      |         |
| Wiekowanie<br>Najwiaksi Odbiaray                                 | 📃 Zgłoszenie Wierzytelności / Zgłoszenie Korekt                    | PL_eSchedules          | PL eSchedules           |                                      |         |
| Wyszukanie spłaty<br>Pozycje Konta<br>Wierzytelności<br>Odbiorcy | Lokalizacja pliku 🕨 Wybierz plik Nie wybrano                       | pliku                  |                         |                                      | Wczytaj |

2. Kliknij przycisk WYBIERZ PLIK, wskaż plik na swoim komputerze i wybierz go.

W przypadku zgłoszenia wierzytelności lub korekt, wyświetlona zostanie klauzula zamieszczona poniżej. Mówi ona o tym, że w stosunku do wczytywanych wierzytelności nie zostały zgłoszone korekty lub noty i nie toczy się wobec nich postępowanie reklamacyjne.

- 3. Zaznacz pole. Jest ono obowiązkowe.
- 4. Kliknij WCZYTAJ.

| Wc   | zytaj plik                                                                                                    |                                                                                                    |                                                                                     |                                                                                                    |
|------|----------------------------------------------------------------------------------------------------|----------------------------------------------------------------------------------------------------|-------------------------------------------------------------------------------------|----------------------------------------------------------------------------------------------------|
| Aby  | oobrać plik, należy wybrać jeden z następujący                                                                                                    | ch rodzajów interfejsó                                                                                          | w, określić lokalizacje                                                             | ę pliku i kliknąć przycisk pobrania.                                                                                                    |
|      | Rodzaj interfejsu                                                                                                    | Nazwa formatu                                                                                                   | Opis                                                                                |                                                                                                    |
|      | Zgłoszenie Odbiorcy                                                                                                    | PL_eDebtor_Upload                                                                                               | PL eDebtor Upload                                                                   |                                                                                                    |
|      | Zgłoszenie Wierzytelności / Zgłoszenie Korekt                                                                                                    | PL_eSchedules                                                                                                   | PL eSchedules                                                                       |                                                                                                    |
| Loka | izacja pliku<br>Zgodnie z warunkami umowy fa<br>wyjątki, kopia każdej faktury, d<br>podstawie warunków umowy, s<br>zestawieniu, na moment jego p<br>się jakiekolwiek postępowanie n | pliku<br>ktoringu, niniejszyr<br>okumentu dostawy<br>ą załączone). Oświa<br>zekazania, nie zost<br>eklamacyjne. | n zgłaszamy zesta<br>(WZ) lub innego d<br>Idczamy, iż w stosu<br>ały zgłoszone prze | wienie faktur VAT (pomijając uzgodnione<br>okumentu wymaganego przez Państwa na<br>unku do faktur VAT wykazanych w<br>z odbiorców korekty, noty oraz nie toczy<br>Wczytaj |

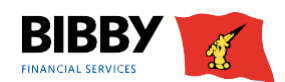

### Wiadomości

W zakładce WIADOMOŚCI znajdują się informacje o statusie zgłoszonych wierzytelności i odbiorców. Znajdują się tutaj także informacje o zbliżającym się wykorzystaniu dostępnego limitu odbiorców.

| Wyszukaj Klienta                                                                                                    | Lista wiadomości |                                                          |                               |                            |         |  |  |
|----------------------------------------------------------------------------------------------------|------------------|----------------------------------------------------------|-------------------------------|----------------------------|---------|--|--|
| Aplikacja do E - Zgłoszeń                                                                                                    | Od               | Rodzaj wiadomości                                        | Temat                         | Data wy <del>s</del> łania | Godzina |  |  |
| Konto                                                                                                    | Barbary D        | Kwota limitu wykorzystanego zbliża się do granicy limitu | Wykorzystanie Limitu Odbiorcy | 12.03.19                   | 1057    |  |  |
| Podsumowanie<br>Zmiany<br>Wiekowanie<br>Najwięksi Odbiorcy<br>Wyszukanie spłaty<br>Pozycje Konta<br>Wierzytelności<br>Odbiorcy<br>Raporty | Dodaj Odpowied   | lź Pokaż Usuń Pokaż pozycje                              | •                             |                            |         |  |  |
| Analiza otwartych pozycji<br>Raporty na żądanie<br>Podgląd raportów<br>Wczytanie pliku                                                    |                  |                                                          |                               |                            |         |  |  |
| Wiadomości<br>Wiadomości<br>Administracja<br>użytkownika<br>Zmień Hasło<br>Wyloguj                                                        |                  |                                                          |                               |                            |         |  |  |
| Drukuj E-mail                                                                                                    |                  |                                                          |                               |                            |         |  |  |

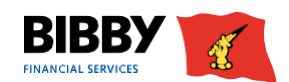

# Administracja

W zakładce ADMINISTRACJA jest możliwość zmiany hasła. W tym celu należy wprowadzić stare hasło i dwukrotnie wprowadzić nowe.

| Zmień hasło        |            |
|--------------------|------------|
| Hasło bieżące      |            |
| Nowe hasło         |            |
| Powtórz nowe hasło |            |
|                    | OK Zamknij |

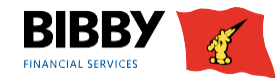

#### Pomoc

Jeśli chcesz uzyskać pomoc dotyczącą obsługi serwisu BibbyNet, skontaktuj się z opiekunem Twojej firmy. W przypadku problemów technicznych prosimy o kontakt z działem IT pod numerem telefonu 22 307 97 33.

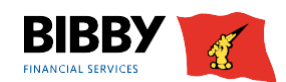